## Moodle でのグループの作り方について

Moodle内での生徒とのやり取りで「グループ」を使うという手段があります。この操作を 行うことによって、講義の履修者を対象に LINE のグループ機能に近い形で、メッセージを やり取りすることが可能になります。

- ① サイドバー内の「管理」の欄にある「ユーザ」をクリック。
- ② 出てきた欄内の「グループ」をクリック。

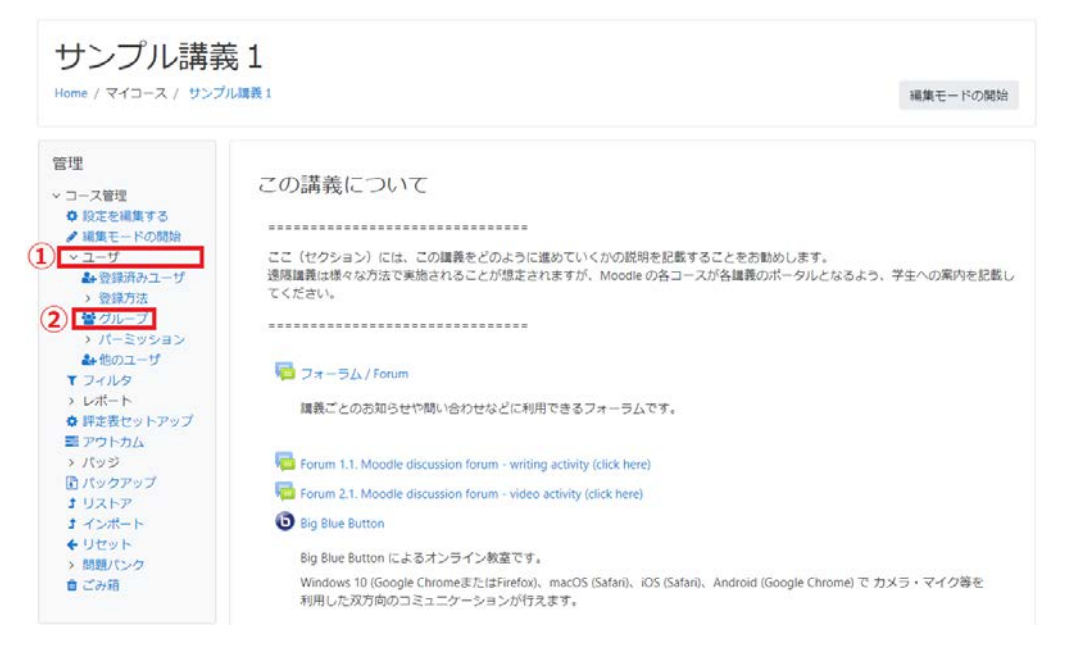

③ グループを自動作成する。

| グループ グルーピング 概要 |             |
|----------------|-------------|
| サンプル講義1 グループ   |             |
| グループ           | メンバー:       |
|                |             |
|                |             |
|                |             |
|                |             |
|                |             |
|                |             |
|                |             |
|                |             |
|                | ユーザを追加/削除する |
| グループ設定を編集する    |             |
| 選択したグループを削除する  |             |
| グループを作成する      |             |
| 3 グループを自動作成する  |             |
| グループをインポートする   |             |
|                |             |

- ④ 「ネーミングスキーム」に講義名を入力する。
- ⑤ 「グループ/メンバー数」を「1」にする。(2以上にするとグループが分かれてしまいます。)
- ⑥ 「グループメッセージング」を「Yes」にする。
- ⑦ 「ロールからメンバーを選択する」で「すべて」を選択する。
- ⑧ すべて選択し終えたら「送信」をクリックする。

| グループを自動作                   | 成する              |           |
|----------------------------|------------------|-----------|
| ▼ 一般                       |                  | ▶すべくを展開する |
| 4 <sup>x-zyjz+-4</sup> 0 0 | 講義名を入力           |           |
| 次の数に基づいて自動作成す<br>る         | グループ数 🗢          |           |
| 5 グループ/メンバー数 0             | 1                |           |
| 6 グループメッセージング 💡            | Yes 🗢            |           |
| ▼ グループメンバー                 |                  |           |
| フロールからメンバーを選択す<br>る        | <b>すべて</b> ◆     |           |
| グループからメンバーを選択<br>する        | なし キ             |           |
| メンバーを割り当てる                 | ランダム 🗢           |           |
|                            | ■ 最後の小グループを抑制する  |           |
|                            | ■ グループ内のユーザを無視する |           |
| 0                          | 🗷 アクティブな登録のみ含む 💡 |           |
| ▶ グルーピング                   | 8                |           |
|                            | プレビュー 送信 キャンセル   |           |

⑨ 右上の吹き出しマークをクリックすると「メッセージセンター」が開きます。

10 グループの欄からメッセージを見ることや、送信することが可能です。

| <u>(9</u>         | 0.      |
|-------------------|---------|
| <b>Q</b> 検索       | ٥       |
|                   | 🛔 コンタクト |
| ▶ 星付き (1)         |         |
| ▼グループ (3)         |         |
| 10                |         |
| 諸義名を入力<br>サンプル講義1 | >       |
|                   |         |
| ▶プライベート (1)       |         |